Robostar Robot Controller Manual

# ROBOSTAR ROBOT RCS Series Option CC-Link

✓ Option Module- CC-Link

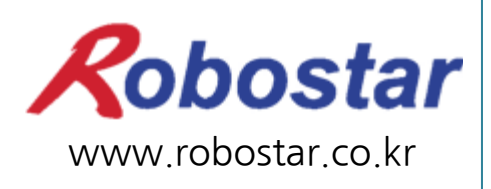

Robostar Co., Ltd

Copyright © ROBOSTAR Co., Ltd 2016

The copyright of this user manual is owned by Robostar Co., Ltd. No part of this manual may be used in any form or by any means without the written permission Robostar Co., Ltd. Specifications are subject to change without prior notice..

## **Regarding Product Warranty**

Robostar products are manufactured under strict quality control and all Robostar products are covered under one year warranty from the date of manufacture. We offer free services during this warranty period only for mechanical breakdowns caused by faults by Robostar or breakdowns which arise from problem in design and manufacturing faults during normal use.

No free service is provided to the following occasions.

- (1) After the warranty period expires
- (2) Mechanical troubles caused by inappropriate repairs, alteration, movement and other negligent handling directed by your company or a third party.
- (3) Mechanical troubles caused by use of other products than the ones assigned by our company, such as components and grease
- (4) Mechanical troubles caused by fires, disasters, earthquakes, storm and flooding and other natural disasters
- (5) Malfunction due to use in environment beyond our product specifications, such as in excretions and flooding
- (6) Malfunction due to normal wear of consumable parts
- (7) Malfunction due to lack of carrying out maintenance work checklist as listed in User Manual and Handling Manual
- (8) Damage not included in robot repair costs

#### Address and Contact Details for Robostar Co., Ltd

 Head Office and Factory 700, Suin-ro, Sangnok-gu,Ansan-si, Gyeonggi-do, Republic of South Korea (426-220)

37, Saneop-ro 155beon-gil, Gwonseon-gu,

Suwon-si, Gyeonggi-do, Korea

2th Factory

(441-813)

- Service Inquiry and Product Inquiry TEL. 031-400-3600 FAX. 031-419-4249
  - Customer Inquiry TEL. 1588-4428

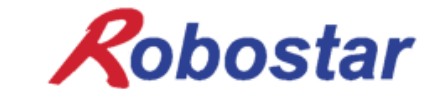

www.robostar.co.kr

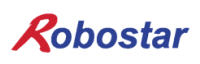

## **Composition of User Manual**

The User Manual of this product is composed of the following. If this is the first time to use this product, fully understand each and every detail in the manual before use.

CC\_Link

Explains how to connect a controller to RCS series using a CC\_LINK communication module as well as how to use it.

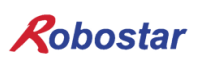

## Table of Contents

| CHAP  | TER 1. OVERVIEW                                     | 1-1 |
|-------|-----------------------------------------------------|-----|
| 1.1   | What is a CC-Link Option Card?                      | 1-1 |
| 1.2   | System Configuration                                | 1-2 |
| CHAPT | TER 2. FUNCTION                                     | 2-1 |
| 2.1   | OVERALL CC-LINK VERSION AND FUNCTION                | 2-1 |
| 2     | 1.1 Master Station, Local Station                   | 2-1 |
| 2     | 1.2 Remote Device Station                           | 2-1 |
| 2.2   | Communication between Inter-station Patterns        | 2-2 |
| 2.3   | COMMUNICATION SPECIFICATIONS                        | 2-3 |
| 2.4   | Maximum Transfer Distance                           | 2-4 |
| CHAP  | TER 3. STANDARDS SPECIFICATIONS                     |     |
| 3.1   | Standards for CC-Link Option Card                   | 3-1 |
| 3.2   | DESCRIPTION OF LED FUNCTIONS                        |     |
| 3.3   | STATION NUMBER SETTING                              |     |
| 3.4   | Baud rate Setting                                   |     |
| 3.5   | Connector Pin Wiring                                |     |
| CHAP  | TER 4. INSTALLATION AND OPERATION SETTING           | 4-1 |
| 4.1   | How to install Hardware                             | 4-1 |
| 4.2   | How to Connect CC-Link Network Cable                | 4-1 |
| 4.3   | Controller Setting                                  | 4-3 |
| 4.4   | PLC DATA TRANSFER SPEED                             | 4-4 |
| CHAP  | TER 5. EXAMPLES OF CC-LINK SETTING                  | 5-1 |
| 5.1   | Setting CC_link Network Parameters                  | 5-1 |
| 5.2   | Setting CC-Link Master Station Parameters           | 5-2 |
| 5.3   | Setting CC-Link Slave Station Network Parameters    | 5-2 |
| 5.4   | Application of Converted CC-Link Network Parameters | 5-3 |
| CHAPT | TER 6. MEMORY MAPPING                               | 6-1 |
| 6.1   | RCS Controller Data Mapping                         | 6-1 |
| 6.2   | Updata Flag, Complete Flag                          | 6-1 |

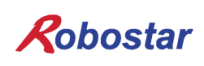

| 6.3    | How <sup>-</sup> | TO CHECK INTERNAL CONTACT POINT $\epsilon$ | 5-2 |
|--------|------------------|--------------------------------------------|-----|
| CHAPTE | ER 7.            | APPENDIX                                   | /-1 |
| 7.1    | Summ             | iary of Terms                              | /-1 |

### **Chapter 1. Overview**

#### 1.1 What is a CC-Link Option Card?

A CC-Link Option Board is responsible for communication of CC-Link (Control & Communication Link) field network system on N1 series controller of Robostar Co., Ltd. Using the CC-Link Option Board, the N2 series controller is capable of performing communication using CC-Link protocols with systems such as PC or PLC by means of CC-Link field network. The CC-Link Option Board is an electrical medium and has an interface in conformity to RS485 standards, enabling communication with any master device by being connected to CC-Link field network which uses CC-Link protocols. Figure 1-1 shows this is equivalent to field network in FA network configuration

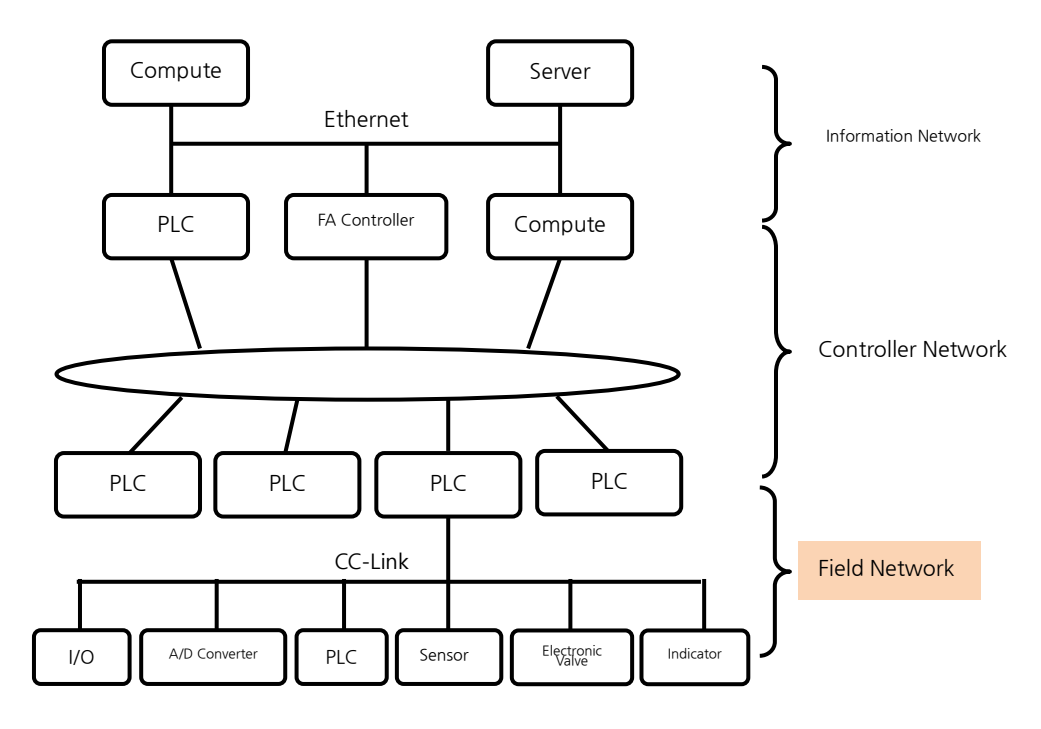

Fig. 1.1 FA Network Range

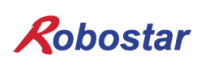

#### 1.2 System Configuration

Upper network interfaces with equipment such as PC or PLC referred to as CC-Link master station, and master stations are involved in communication with sub-slave stations using CC-Link field network.

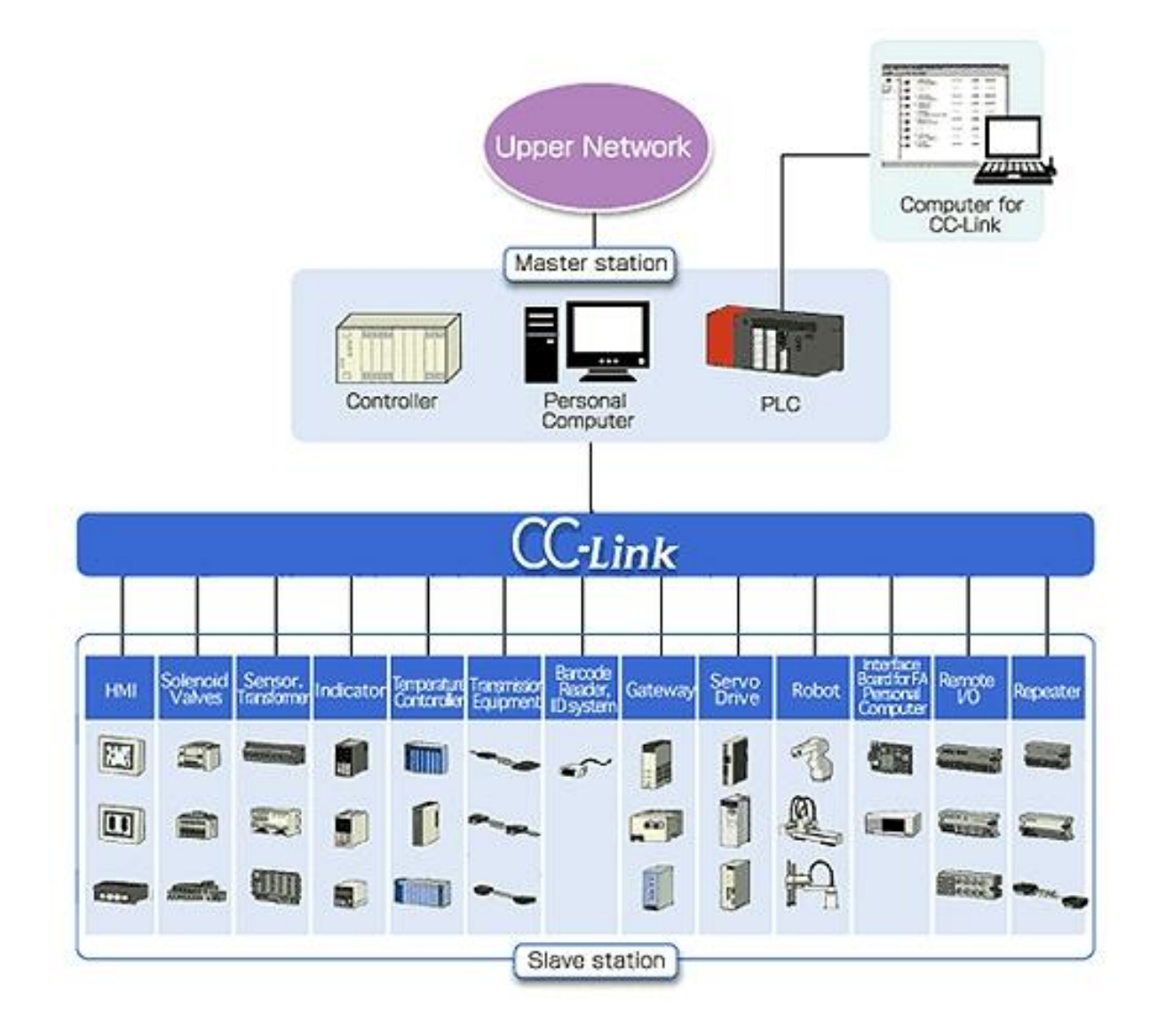

Fig. 1.2 CC-Link System Configuration

CC-Link Option Board corresponds to CC-Link Ver.1.10, performing the functions of a remote device station. The remote device station holds functions of cyclic transfer and reduction of inter-station cable length.

## Chapter 2. Function

#### 2.1 Overall CC-Link Version and Function

#### 2.1.1 Master Station, Local Station

Shows in Table 2.1 a glance at functions of master station and local station in each CC-Link version. A Ver.2.00 master station and local station need to have two-way essential functions - cyclic transfer and extended cyclic transfer - to maintain a compatibility with the conventional version.

| Function                   | Ver.1.10         | Ver.2.00         |
|----------------------------|------------------|------------------|
| Cyclic Transfer            | 0                | 0                |
| Extended Cyclic Transfer   | -                | 0                |
| Transient Transfer         | $\bigtriangleup$ | $\bigtriangleup$ |
| Message Transfer Function  | -                | $\bigtriangleup$ |
| Inter-station Cable Length |                  |                  |
| Reduction                  | 0                | 0                |

 $\odot\,$  : Essential function,  $\,\bigtriangleup\,$  : Optional function,  $\,-\,$  : No function

Table 2.1 Glance at Functions in Master Station, Local Station

#### 2.1.2 Remote Device Station

Shows in Table 2.1 a glance at functions of a device station in each CC-Link version. A Ver.2.00 master station needs an extended cyclic transfer as an essential function.

| Function                                | Ver.1.10 | Ver.2.00         |
|-----------------------------------------|----------|------------------|
| Cyclic Transfer                         | 0        | $\bigtriangleup$ |
| Extended Cyclic Transfer                | 1        | 0                |
| Transient Transfer                      | —        | —                |
| Message Transfer Function               | —        | $\bigtriangleup$ |
| Inter-station Cable Length<br>Reduction | 0        | 0                |

 $\bigcirc$  : Essential function,  $\triangle$  : Optional function, - : No function

Table 2.2 Glance at functions in remote device station

#### 2.2 Communication between Inter-station Patterns

Table 2.3 shows the advisability of communication of CC-Link Ver. 1, Ver. 2 between patterns of each station.

| Receiving Station  |                            | (Ver.2 Station) |   |   |    | (Ver.1 Station) |   |   |    |    |     |
|--------------------|----------------------------|-----------------|---|---|----|-----------------|---|---|----|----|-----|
| Transfer Station   |                            |                 | Μ | L | ID | RD              | Μ | L | ID | RD | RIO |
|                    | Master Station             | Μ               |   | O | Ô  | Ô               |   | 0 | 0  | 0  | 0   |
| (Ver.2             | Local Station              | L               | O | 0 |    |                 | 0 | 0 |    |    |     |
| Station)           | Intelligent Device Station |                 | 0 | 0 |    |                 | х | х |    |    |     |
|                    | Remote Device Station      | RD              | 0 | 0 |    |                 | х | х |    |    |     |
| (Ver.1<br>Station) | Master Station             | Μ               |   | 0 | х  | х               |   | 0 | 0  | 0  | 0   |
|                    | Local Station              |                 | 0 | 0 | _  | _               | 0 | 0 | _  | _  | _   |
|                    | Intelligent Device Station |                 | 0 | 0 | _  | _               | 0 | 0 | _  | _  | _   |
|                    | Remote Device Station      | RD              | 0 | 0 | _  | _               | 0 | 0 | _  | _  | _   |
|                    | Remote I/O Station RIO     |                 | 0 | 0 | _  | _               | 0 | 0 | _  | _  | _   |

- $\odot$  : Communicable by extended cyclic transfer
- $\odot\,$  : Communicable by extended cyclic transfer
- x : Communication not possible
- : No function

Table 2.3 Communication between inter-station patterns

#### 2.3 Communication Specifications

|                                         | Specifications                                                                                                    |  |  |  |  |
|-----------------------------------------|----------------------------------------------------------------------------------------------------|--|--|--|--|
| Communication Speed                     | 10M/5M/2.5M/625k/156kbps                                                                                                    |  |  |  |  |
| Communication Method                    | Broadcast polling                                                                                                    |  |  |  |  |
| Synchronization Method                  | Frame synchronization method                                                                                                    |  |  |  |  |
| Encoding Method                         | NRZI (Non-Return to Zero, Inverted)                                                                                                    |  |  |  |  |
| Transfer Channel Format                 | Bus format (Meets EIA RS485)                                                                                                    |  |  |  |  |
| Transfer Format                         | Pursuant to HDLC (High-level Data Link Control)                                                                                                    |  |  |  |  |
| Error Control Method                    | CRC16 ( $X^{16} + X^{12} + X^5 + 1$ )                                                                                                    |  |  |  |  |
| Max Link Score                          | RX,RY : 2048 points<br>RWw : 256 points (Master station-> Slave station)<br>RWr: 256 points (Slave station->Master station)                                                                                                    |  |  |  |  |
| Link Score per 1 Station                | RX,RY : 32 points (30 points for local station)<br>RWw :4 points (Master station-> Slave station)<br>RWr: 4 points (Slave station-> Master station)                                                                                                    |  |  |  |  |
| Max Number of Stations<br>Possessed     | 4 stations                                                                                                    |  |  |  |  |
| Transient Transfer<br>[per 1 link scan] | Max of 960 bytes/station<br>[150 bytes (Master station->Intelligent device station, Local station),<br>34bytes (Intelligent device station, Local station->Master station)]                                                                                                    |  |  |  |  |
| Number of Stations<br>Connected         | $(1 \times a)+(2 \times b)+(3 \times c)+(4 \times d) \le 64$ Stations<br>a: number of possessions by 1 station, b: number of possessions by 1<br>station,<br>c: number of possessions by 1 station, d: number of possessions by 1<br>station<br>$16 \times A + 54 \times B + 88 \times C \le 2304$<br>A: Number of remote I/O stations Max 64<br>B: Number of remote device stations Max 42<br>C: Number of local stations, intelligent device stations Max 26 |  |  |  |  |
| Slave Station Prefix                    | 1~64                                                                                                    |  |  |  |  |
| RAS Function                            | Automatic double-row function<br>Function of tidying up slave station<br>Checks data link status<br>Offline test (Hardware test, line test)<br>Stand-by master stations                                                                                                    |  |  |  |  |
| Connection Cable                        | CC-Link dedicated cable (Shield attached 3-core twisted pair cable)                                                                                                    |  |  |  |  |
| Terminating Resistance                  | 110Ω, 1/2W x 2<br>(Connect between DA-DB) both ends of the trunk cable                                                                                                    |  |  |  |  |

\* Of above specifications, communication speed and number of stations connected do not necessarily meet all the contents listed above.

Table 2.4 Communication Specifications

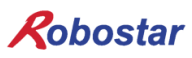

#### 2.4 Maximum Transfer Distance

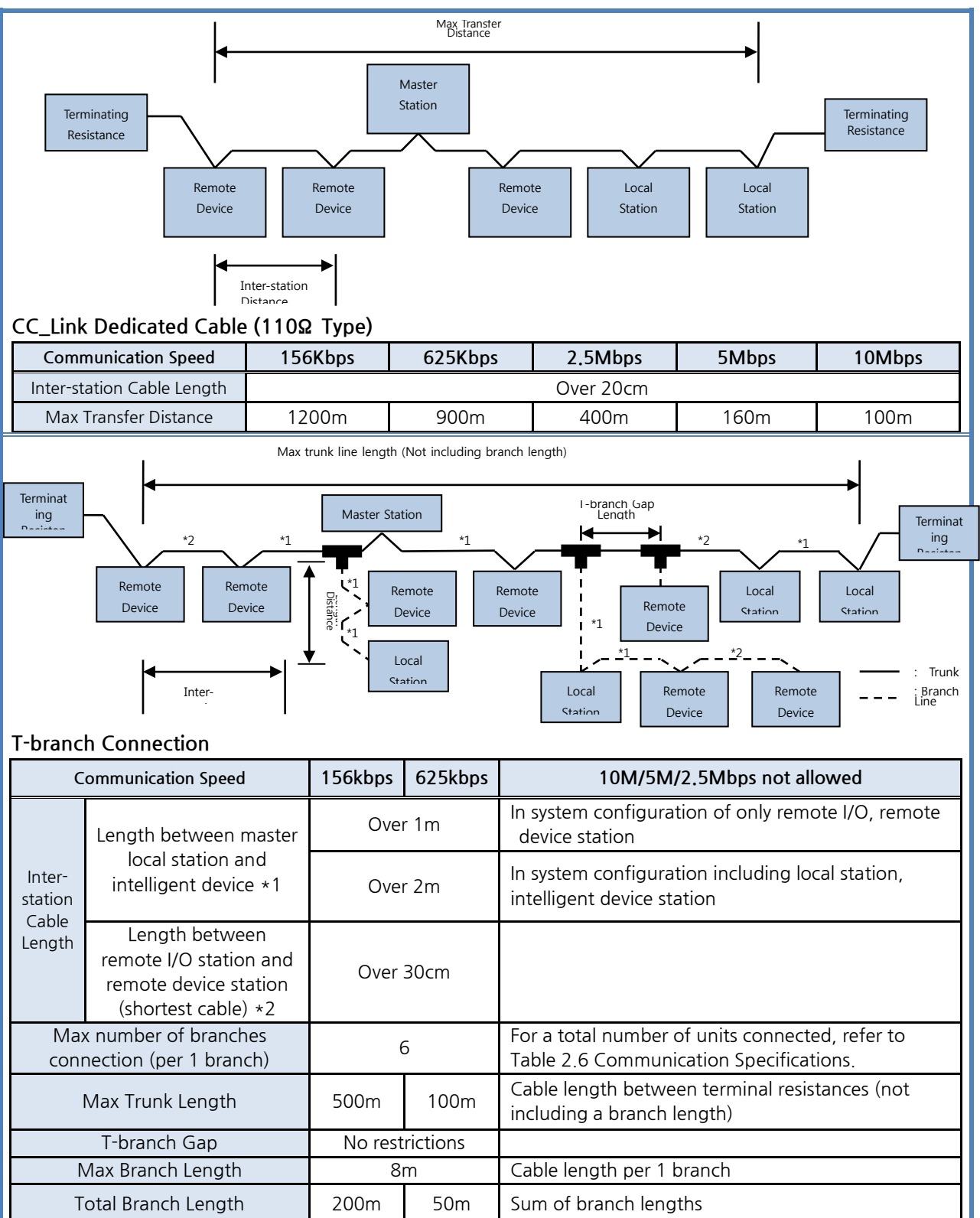

Table 2.5 Max Transfer Distance

## Chapter 3. Standards Specifications

#### 3.1 Standards for CC-Link Option Card

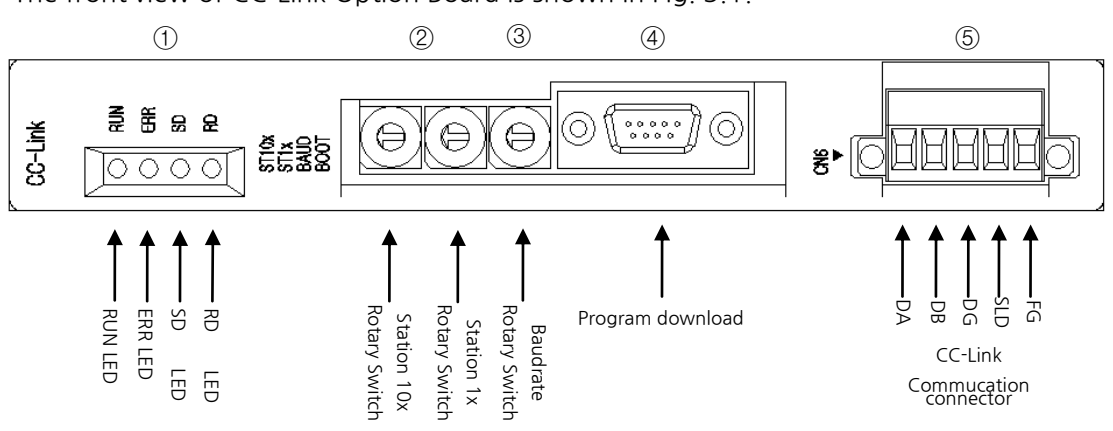

The front view of CC-Link Option Board is shown in Fig. 3.1.

Fig. 3.1 Front View of CC-Link Option Card

Standards for CC-Link Option Board are shown in Table 3.1.

| Function              | Description                                                                                                    |
|-----------------------|----------------------------------------------------------------------------------------------------|
| Status Display        | - Status LED                                                                                                    |
| Setting Switch        | <ul> <li>Baud rate Switch</li> <li>Station Number Switch</li> </ul>                                                |
| Communication Port    | - RS485-based CC-Link protocol Interface                                                                           |
| Operating Voltage     | <ul> <li>Internal +5V ± 5% : 0.5 A nominal Maximum</li> <li>External +24V ± 5% : 0.15 A nominal Maximum</li> </ul> |
| Operating Temperature | - Temperature: operating 0 ~ 40 ℃<br>storage -15 ~ 60 ℃                                                            |
| Operating Humidity    | - Humidity : 20 ~ 80% RH (non-condensing)                                                                          |

Table 3.1 CC-Link Option Board Standards

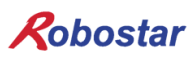

#### 3.2 **Description of LED Functions**

CC-Link Option Board, equipped with a total of 4 LEDs, is able to know the CC-Link Adapter status from the outside. Fig. 3.1 ④ shows how it looks like with the following functions.

|     | LED Color | Function                                                           |
|-----|-----------|--------------------------------------------------------------------|
| RUN | YELLOW    | Turns on when in normal communication with CC-Link field network   |
| ERR | RED       | Turns on when in abnormal communication with CC-Link field network |
| SD  | GREEN     | Maintains ON status when transmitting data                         |
| RD  | GREEN     | Maintains ON status when receiving data                            |

|--|

Under normal condition where cyclic communication is in progress, all LEDs are turned on for operation except for ERR LED.

#### 3.3 Station Number Setting

Use the Station 10x Rotary Switch and Station 1x Rotary Switch in Fig. 3.1 ③ and change into Station Number set in Master to have communication with CC-Link Master. Rotary Switch makes use of a decimal number so you can set a tenth place with 10x Rotary Switch and the first place with 1x Rotary Switch.

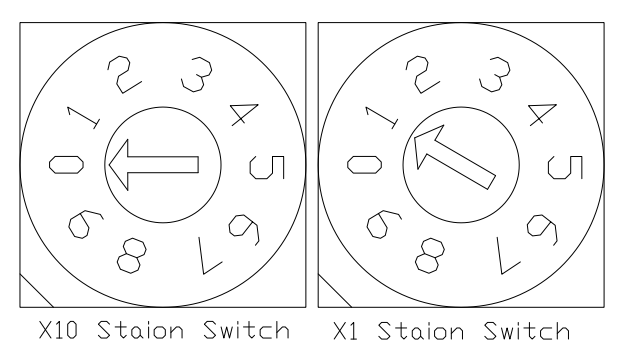

Fig. 3.2 Examples of Station Number Setting

Station Number setting can be done from Station 0 to 63, where the remote device station where CC-Link Option Board belongs is capable of setting from Station 1 to 63. Fig. 3.2 shows an example set by 1 Station.

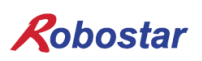

#### 3.4 Baud rate Setting

Communication speed with CC-Link Master is set by using Baud rate Rotary Switch in Fig.3.1 ②. Rotary Switch uses a decimal number and communication speed for each number is shown in Table 3.3.

| Set Value of Baud rate        |                     |  |  |  |
|-------------------------------|---------------------|--|--|--|
| Value                         | Communication Speed |  |  |  |
| 0                             | 156 Kbps            |  |  |  |
| 1                             | 625 Kbps            |  |  |  |
| 2                             | 2.5 Mbps            |  |  |  |
| 3                             | 5 Mbps              |  |  |  |
| 4                             | 10 Mbps             |  |  |  |
| Other values than above value | Error               |  |  |  |

Table 3.3 Set Value of Baud rate

#### 3.5 Connector Pin Wiring

#### - CC-Link Connector

This is a STL(Z) 950 5-pin OPEN Connector. It looks like Fig. 3.1 ① and its cable for use should be CC-Link Ver.1.10 defined in CC-Lin. Its colors are defined as DA(Blue), DB(White), and DG(Yellow), while SLD and FG have no definition of color. SLD means cable Shield and FG means Frame Ground. For further details, refer to 4.2 "How to connect CC\_LINK network cable".

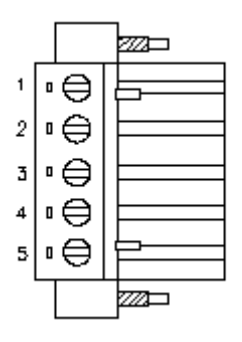

| CN PIN | Signal Name  | Description  |  |
|--------|--------------|--------------|--|
| 1      | DA           | Data A       |  |
| 2      | DB           | Data B       |  |
| 3      | 3 DG Data Gr |              |  |
| 4      | SLD          | D Shield     |  |
| 5      | FG           | Frame Ground |  |

Fig. 3.3 CC-Link Connector Pin Number

## Chapter 4. Installation and Operation Setting

#### 4.1 How to install Hardware

Take the following procedure to be able to use CC\_LINK Option Board on RCS series controller.

- 1) Turn the power OFF.
- 2) Remove the cover from RCS Controller and attach the CC-Link Board.

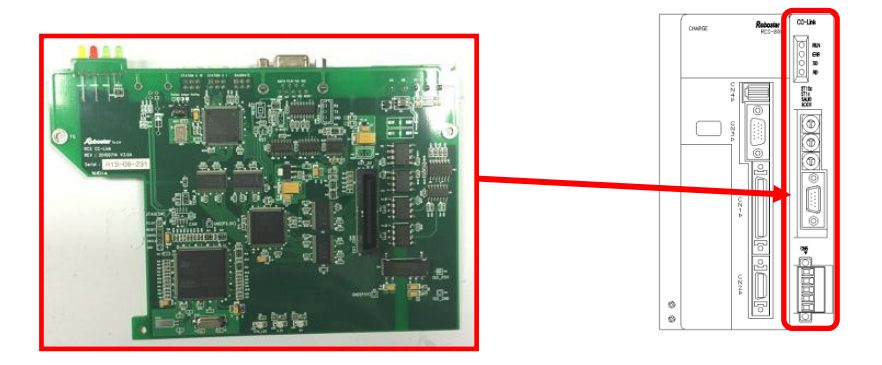

Fig. 4.1 How to install Option Board

3) Turn the power ON.

#### 4.2 How to Connect CC-Link Network Cable

How to connect Cable to Connector allows the use of a STL(Z) 950 5-pin OPEN Connector in CC-Link Option Card, therefore 4 wires such DA(Blue), DB(White), DG(Yellow), and SLD on CC-Link field network are used to fix with a screwdriver. A CC-Link certified cable is basically used. Wire as shown below for cable-connector wiring.

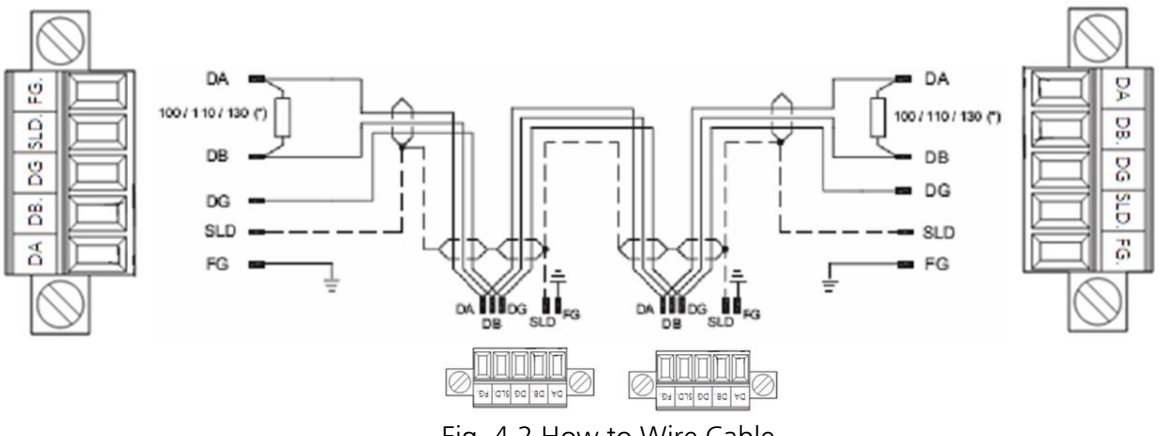

Fig. 4.2 How to Wire Cable

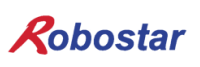

A terminating resistance is connected to a spot in between Connector DA and DB. Connect as shown in Fig. 4.3 as an example of connection.

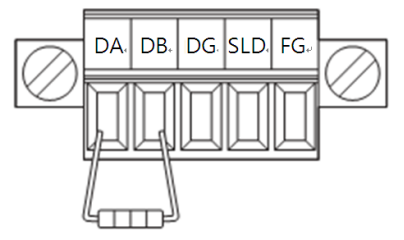

Fig. 4.3 How to Connect a Terminating Resistance

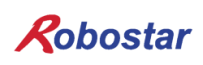

#### 4.3 Controller Setting

To use a CC-Link on RCS series controller, Controller FIELD BUS should be set to CC-Link Mode.

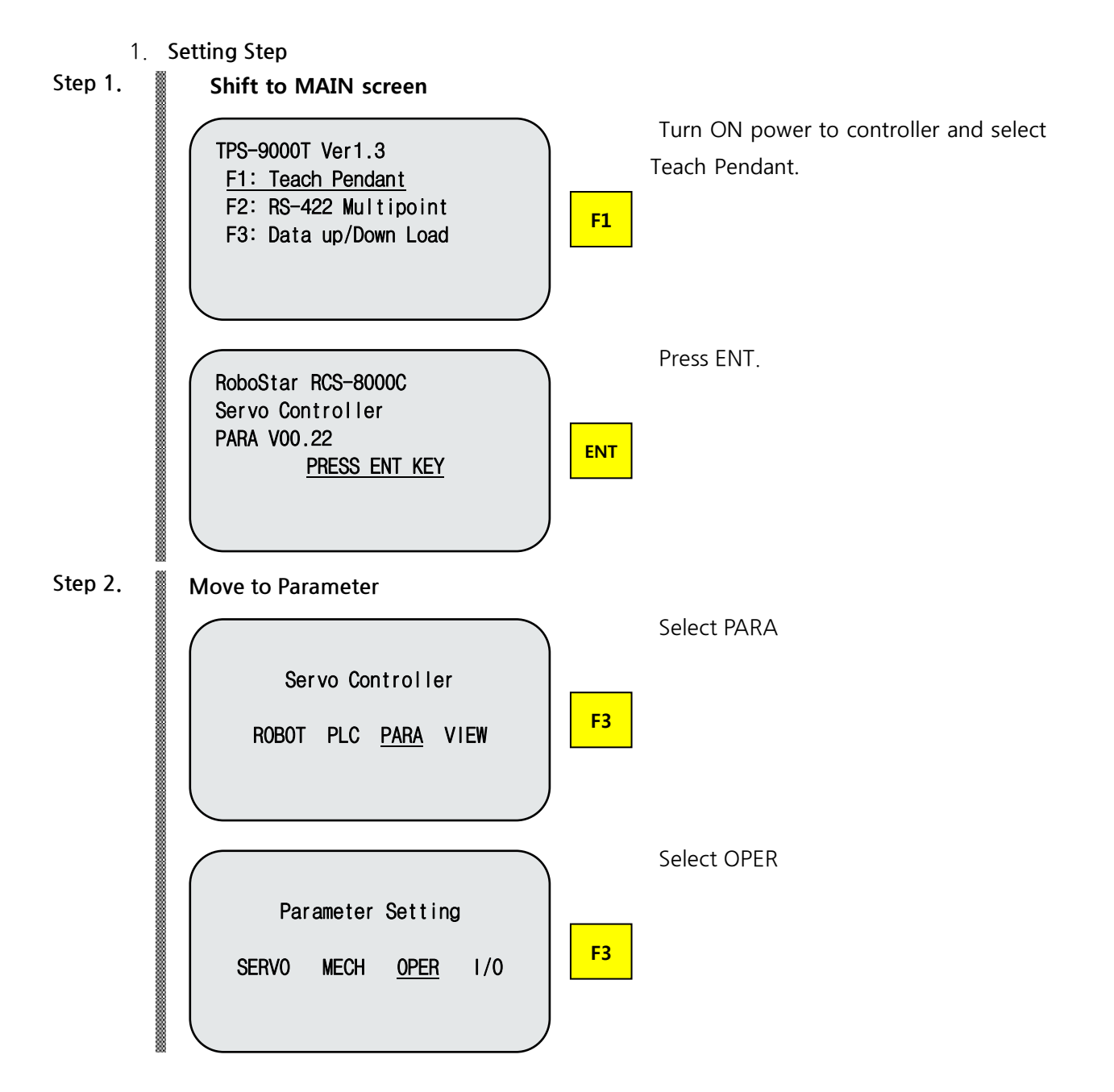

Installation and Operation Setting

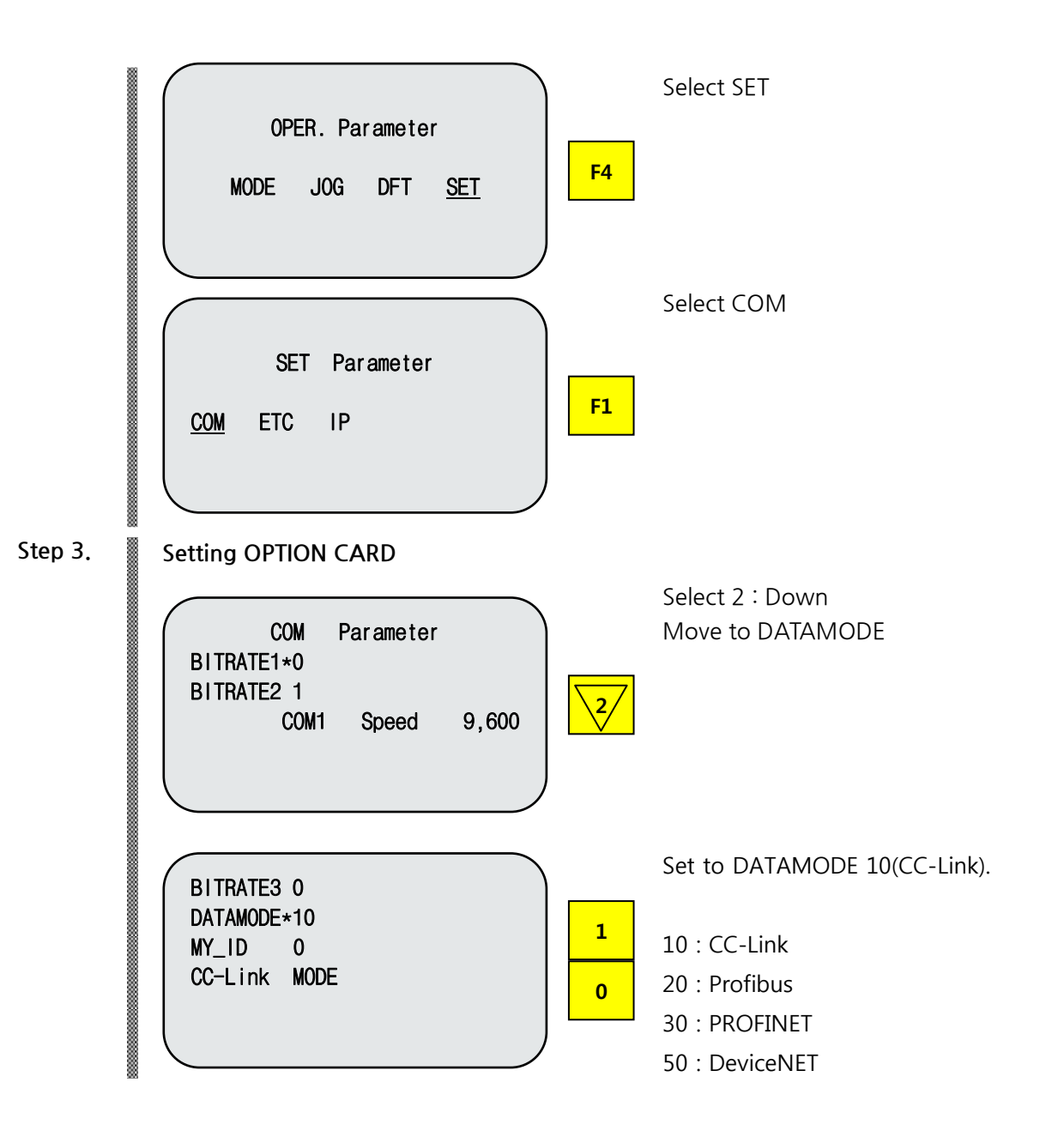

#### 4.4 PLC Data Transfer Speed

When sending data from PLC, a maximum time delay of 10ms may occur. As the controller's data scan time is 20ms, an accurate operation cannot be guaranteed if data values are changed in less than 20ms.

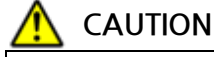

When DATAMODE 10(CC-Link) is set and OPTION board is not fastened in normal condition, alarm E15.02 "Not find Fieldbus" sounds

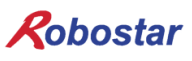

### Chapter 5. Examples of CC-Link Setting

The program used in setting program parameters of CC-Link Option Card is MISUBITH GX Developer, while Q Series from the same company was used for PLC.

#### 5.1 Setting CC\_link Network Parameters

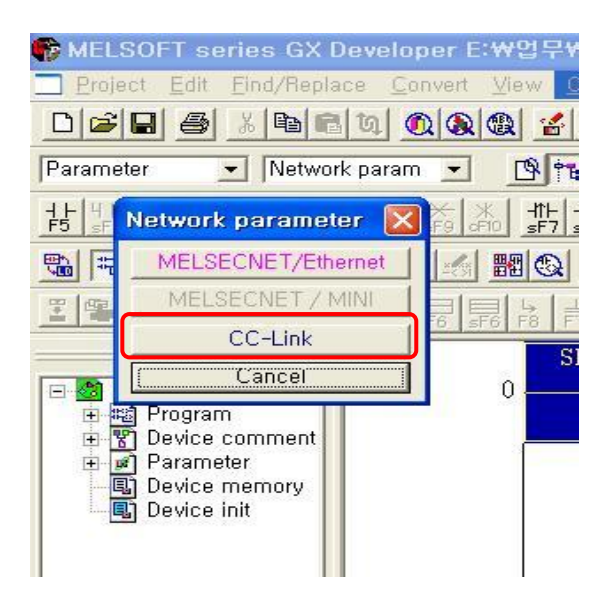

Fig. 5.1 How to set CC-Link network parameters in GX Developer

To set CC-Link network parameters in GX Developer, click the following in order of Parameter  $\rightarrow$  Network parameter  $\rightarrow$  CC-Link as the setting shown in Fig. 5.1 and open a window for setting CC-Link network parameters as seen in Fig. 5.2.

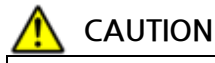

How to set A series may vary.

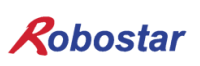

#### 5.2 Setting CC-Link Master Station Parameters

| Network parameters Setting the CC-Link list.          |                                       |                                         |          |    |          |   |  |  |
|-------------------------------------------------------|---------------------------------------|-----------------------------------------|----------|----|----------|---|--|--|
| No. of boards in module 1 💌 Boards Blank: no setting, |                                       |                                         |          |    |          |   |  |  |
|                                                       |                                       | 1                                       | 2        | 3  | 4        |   |  |  |
|                                                       | Start I/O No                          | 0000                                    |          |    |          |   |  |  |
| 11                                                    | Operational setting                   | Operational settings                    |          |    |          |   |  |  |
| <b>-</b> \                                            | Туре                                  | Master station 👻                        |          |    | <b>•</b> |   |  |  |
|                                                       | Master station data link type         | PLC parameter auto start 🛛 👻            | -        | -  | •        |   |  |  |
| — N                                                   | Mode                                  | Online (Remote net mode) 🛛 👻            | •        | -  |          |   |  |  |
|                                                       | All connect count                     | 4                                       |          |    |          |   |  |  |
|                                                       | Remote input(RX)                      | ×1000                                   |          |    |          |   |  |  |
|                                                       | Remote output(RY)                     | Y1000                                   |          |    |          |   |  |  |
|                                                       | Remote register(RWr)                  | D1000                                   |          |    |          |   |  |  |
|                                                       | Remote register(RWw)                  | D2000                                   |          |    |          |   |  |  |
|                                                       | Special relay(SB)                     |                                         |          |    |          |   |  |  |
|                                                       | Special register(SW)                  |                                         |          |    |          |   |  |  |
|                                                       | Retry count                           | 3                                       |          |    |          |   |  |  |
| 2                                                     | Automatic reconnection station count  | 1                                       |          |    |          |   |  |  |
|                                                       | Stand by master station No.           |                                         |          |    |          |   |  |  |
|                                                       | PLC down select                       | Stop 👻                                  | -        | -  | -        |   |  |  |
| N 1                                                   | Scan mode setting                     | Asynchronous 🗾 👻                        | -        |    | -        |   |  |  |
|                                                       | Delay infomation setting              | 0                                       |          |    |          |   |  |  |
|                                                       | Station information setting           | Station information                     |          |    |          |   |  |  |
|                                                       | Remote device station initial setting | Initial settings                        |          |    |          |   |  |  |
|                                                       | Interrupt setting                     | Interrupt settings                      |          |    | <b>•</b> |   |  |  |
| Set if it is needed(////////                          |                                       |                                         |          |    |          |   |  |  |
| Sotting itor                                          |                                       | • • • • • • • • • • • • • • • • • • • • | , ,      |    |          |   |  |  |
| Security Item                                         | 1                                     |                                         |          |    |          |   |  |  |
|                                                       |                                       |                                         |          |    |          |   |  |  |
| Acknow                                                | viedge XY assignment Cli              | ear Check                               | End Canc | el |          |   |  |  |
| •                                                     |                                       |                                         |          |    |          | F |  |  |

Fig. 5.2 Setting CC-Link master station network parameters

- 1) All connect count : Represents the number of entire slave stations attached to one master station. Fig. 5.2 shows setting in which 4 slave stations are used.
- 2) Station information setting : Sets network parameters in slave station.
- 3) Ex) Value for setting PLC Program network Parameter Set the remote input (RX) refresh device to X1000.
   Set the remote output (RY) refresh device to Y1000
   Set the remote register (RWr) refresh device to D1000.
   Set the remote register (RWw) refresh device to D2000.

#### 5.3 Setting CC-Link Slave Station Network Parameters

| CC-Link station information. Module 1 |                       |          |                       |            |          |             |             |           |   |  |
|---------------------------------------|-----------------------|----------|-----------------------|------------|----------|-------------|-------------|-----------|---|--|
|                                       | 1                     |          | 2                     | 3          |          |             |             |           |   |  |
|                                       |                       |          | Exclusive station     | Reserve    | /invalid | Intelligent | buffer sele | ct(word)  | • |  |
| Station No                            | Station type          |          | count                 | station    | select   | Send        | Receive     | Automatic |   |  |
| 1/1                                   | Remote device station | -        | Exclusive station 4 💌 | No setting | -        |             |             |           |   |  |
| 2/5                                   | Remote I/O station    | -        | Exclusive station 1 💌 | No setting | -        |             |             |           |   |  |
| 3/6                                   | Remote device station | -        | Exclusive station 4 💌 | No setting | -        |             |             |           |   |  |
| 4/10                                  | Remote device station | <b>-</b> | Exclusive station 2 👻 | No setting | -        |             |             |           | - |  |
| 1                                     |                       |          |                       |            |          |             |             |           |   |  |
|                                       |                       |          |                       |            |          |             |             |           |   |  |
|                                       |                       |          |                       |            |          |             |             |           |   |  |
|                                       |                       |          |                       |            |          |             |             |           |   |  |
|                                       | Default               |          | Check                 |            | E        | nd          |             | Cancel    |   |  |
|                                       |                       |          |                       |            |          |             |             |           |   |  |

Fig. 5.3 Window for setting information on status of slave station

- 1) Station type : Sets the station status, detailing Remote I/O station, Remote device station and Intelligent device station, and Robostar CC\_Link Board only supports a Remote device.
- 2) Exclusive station count : Selects the number of stations to use in each slave station and Robostar

Examples of CC-Link Setting

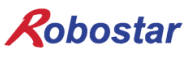

CC\_Link supports up to 4 stations. Basic product specifications are set to 4 stations when shipped out of the factory, where a Station No. corresponds to the prefix of each station. In other words, the 4<sup>th</sup> Remote device station is given a prefix of no. 10.

3) Reserve/Invalid station select : Selects a reserved or invalid station.

| Write to PLC                                                                                                    |                                                                                                    |
|----------------------------------------------------------------------------------------------------|----------------------------------------------------------------------------------------------------|
| Connecting interface USB<br>PLC Connection Network No, I Station No, Host P<br>Target memory Program memory/Device memory I<br>File selection Device data Program Common Local | <>PLC module<br>LC type (Q02(H)<br>itle (Execute)                                                        |
| Param+Prog Select all Cancel all selections<br>TEST1<br>TEST2 ?쾭?뀥귍귆귏긵깓<br>TOSHIBA<br>UNITEST<br>YOSI_MFC<br>YOSI_PS2<br>E ত 한 Device comment                                  | Close Close Password setup Related functions Transfer setup Keyword setup                                |
| COMMENT<br>Parameter<br>PLC/Network/Remote password<br>File register<br>C Whole range<br>C Range specification ZR □                                                            | Remote operation      Clear PLC memory      Format PLC memory.      Arrange PLC memory      Create title |
| Free space volume                                                                                                    | Total free space Bytes                                                                                   |

#### **Application of Converted CC-Link Network Parameters** 5.4

Fig. 5.4 How to download network parameters to PLC

To apply the set CC-Link network parameter to PLC, take the following steps.

- 1) Connect computer to PLC.
- 2) Click Online  $\rightarrow$  Write to PLC on menu to open a window as shown in Fig. 5.4.

Select PLC/Network/Remote password, the submenu of the Parameter positioned at lower end of Fig. 5.4, and click Execute button

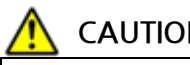

CAUTION

When writing PLC Program, refer to "Ch.6 Memory Mapping", "Field Bus Timing ⊳ Diagram"

## Chapter 6. Memory Mapping

#### 6.1 RCS Controller Data Mapping

| Controller Data Mapping |                  |              |                      |  |  |
|-------------------------|------------------|--------------|----------------------|--|--|
| CC-Link Data            | Description      | CC-Link Data | Description          |  |  |
| RY00                    | Updata Flag      | RX00         | Complete Flag        |  |  |
| RY01-0F                 | User IO (10, 11) | RX01-0F      | User IO (18, 19)     |  |  |
| RY10-1F                 | User IO (12, 13) | RX10-1F      | User IO (20, 21)     |  |  |
| RY20-2F                 | User IO (14, 15) | RX20-2F      | User IO (22, 23)     |  |  |
| RY30-37                 | User IO (16, 17) | RX30-3F      | User IO (24, 25)     |  |  |
| RWw0                    | Write POS Number | RWr0         | Current Position LSB |  |  |
| RWw1                    | Write POS LSB    | RWr1         | Current Position MSB |  |  |
| RWw2                    | Write POS MSB    | RWr2         | Read POS LSB         |  |  |
| RWw3                    | Write INT Value  | RWr3         | Read POS MSB         |  |  |
| RWw4                    | Write INT Number | RWr4         | Read INT Value       |  |  |
| RWw5                    | Read INT Number  | RWr5         | Read Alarm Value     |  |  |
| RWw6                    | Read POS Number  | RWr6         | Current Speed        |  |  |
| RWw7                    | Write PGM Number | RWr7         | Current Torque       |  |  |

#### 6.2 Updata Flag, Complete Flag

If the update flag (RY00) is set after sending the value to the data area in the PLC, apply the data transferred from the controller. After completing the application, Complete Flag (RX00) is set and initialized after 1 second.

| Updata Flag, Complete Flag (M0.0 ~ M0.F) |              |      |               |  |
|------------------------------------------|--------------|------|---------------|--|
| RY00                                     | Updata Flag  | RX00 | Complete Flag |  |
| RY01                                     | User IO 10.1 | RX01 | User IO 18.1  |  |
| RY02                                     | User IO 10.2 | RX02 | User IO 18.2  |  |
| RY03                                     | User IO 10.3 | RX03 | User IO 18.3  |  |
| RY04                                     | User IO 10.4 | RX04 | User IO 18.4  |  |
| RY05                                     | User IO 10.5 | RX05 | User IO 18.5  |  |
| RY06                                     | User IO 10.6 | RX06 | User IO 18.6  |  |
| RY07                                     | User IO 10.7 | RX07 | User IO 18.7  |  |

#### 🔨 CAUTION

 User IO 10.0 and User 18.0 can not be used because they are assigned with Update Flag (RY00) and Complete Flag (RX00).

#### 6.3 How to check Internal contact point

Teach pant handle to check internal contact point.

| 1.                        | Procedure                                                     |                                                       |  |  |  |  |  |
|---------------------------|---------------------------------------------------------------|-------------------------------------------------------|--|--|--|--|--|
| Step 1.                   | Shift to PLC TEST screen                                      |                                                       |  |  |  |  |  |
|                           | Servo Controller<br>ROBOT <u>PLC</u> PARA VIEW                | Select PLC.                                           |  |  |  |  |  |
|                           | PLC Control<br>PROG <u>TEST</u> RUN F2                        | Select TEST.                                          |  |  |  |  |  |
| Step 2                    | PORT 01234567 STATE<br>B00 *0000000 I<br>B01 0000000 I<br>JMP | PORT: B10 ~ B25<br>BIT Input/Output:<br>0(OFF), 1(ON) |  |  |  |  |  |
| <port movement=""></port> |                                                               |                                                       |  |  |  |  |  |
|                           | 2/ : Moves upper PORT                                         |                                                       |  |  |  |  |  |
|                           | : Moves lower PORT                                            |                                                       |  |  |  |  |  |
|                           | <bit movement=""></bit>                                       |                                                       |  |  |  |  |  |
|                           | : Moves lower BIT                                             |                                                       |  |  |  |  |  |
|                           | 6 : Moves upper BIT                                           |                                                       |  |  |  |  |  |

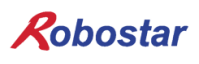

### Chapter 7. Appendix

#### 7.1 Summary of Terms

#### 1) PLC

Means a Programmable Logic Controller.

#### 2) Master Station

A station that holds control information (Parameter) to control the overall network. One prefix for one network is needed and fixed.

#### 3) Slave Station

General name for other stations than the master station.

#### 4) Remote Station

General name for a remote I/O station and remote device station.

#### 5) Intelligent Device Station

Means a station capable of a 1:n cyclic transfer to/from the master station as well as a transient transfer.

#### 6) Remote Device Station

Means a station enabling use of bit data and word data. (Ex: Analog unit, indicator, digital unit, electronic valve, and so on)

#### 7) Remote I/O Station

A station allowing only bit data to be used and only one station to be shared.. (Unit, electronic value, and sensor)

#### 8) Local Station

Means a station capable of a n:n cyclic transfer between the master station and other local stations and 1:n as well as a transient transfer.

#### 9) Number of Stations

Sum of the number of stations shared by all slave stations connected to CC-Link.

#### 10) Prefix

Numbers from 1 to 64 which are allocated to the master station O and slave station on CC-Link. A slave station needs to be allocated not to overlap by considering the number of stations shared.

#### 11) Number of Shared Stations

Number of stations on network used by 1 slave station, configurable from Station 1 to 4 depending on the number of data.

#### 12) Standby Master Station

Proceeds with a data link for a master station when the functions of a master station stops. This station holds the same function as the master station, normally used as a local station.

#### 13) RX · RY

Remote input (RX), Remote output (RY).

Represents the bit data transferred to each station by cyclic transfer or the area storing this information in RX  $\cdot$  RY for convenient use. In the master station, input data is regarded as RX and output data as RY.

#### 14) RWr $\cdot$ RWw

Remote register.

Represents the word data transferred to each station by cyclic transfer or the area storing this information in RWr  $\cdot$  RWw for convenient use. In the master station, input data is regarded as RWr and output data as RWw.

| Rot  | oostar              |                      |          |                |   |   |
|------|---------------------|----------------------|----------|----------------|---|---|
| Rev. | Date of<br>Revision | Content              | Modifier | S/W<br>Version |   | - |
| V.1  | 2016.01.28          | First Edition Prints |          |                | - |   |

RCS ROBOT CONTROLLER

## **CONTROLLER MANUAL**

FIRST EDITION OCTOBER 2016 ROBOSTAR CO, LTD ROBOT R&D CENTER

Robostar Co., Ltd